# 约考指南

中国大陆地区考生参加 CISA, CRISC, CISM, CGEIT 或 CDPSE 等 ISACA 的认证考试, 必须先在 ISACA 中国官方授权机构(https://www.isaca.org.cn/enterprise/atos)获取 考试资格。报考成功之后,请按照以下指南预约考试。

- 预约
- 重新预约
- 取消预约
- 打印/预览考试确认函
- 支持与帮助

### 预约

请在 ISACA 全球官网 <u>www.isaca.org</u> 登录您的账号之后,点击页面右上方"MY ISACA"。

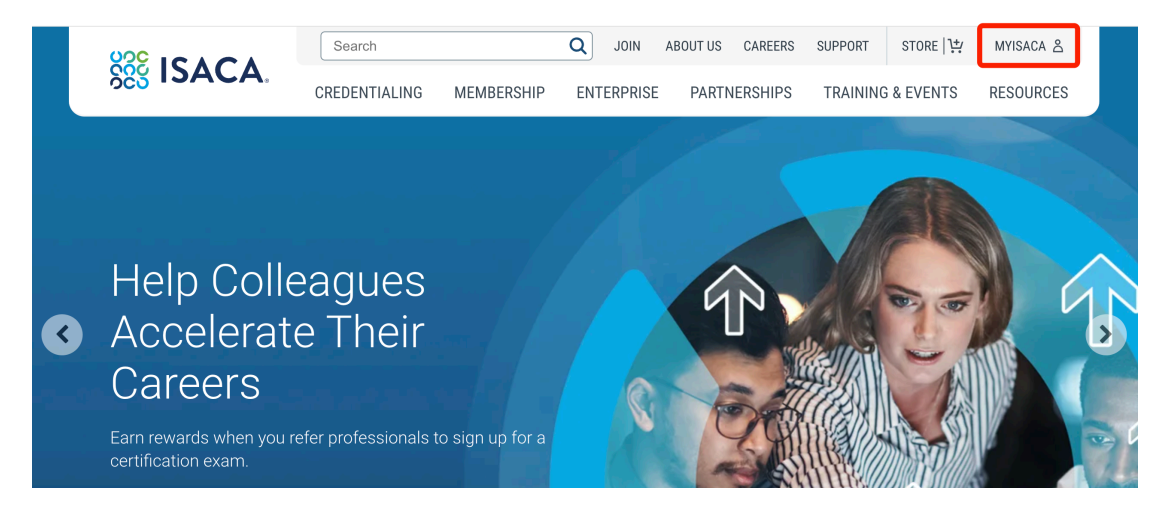

点击 "Certifications & CPE Management",页面下拉就可以看到您报名的课程。点击 "SCHEDULE YOUR EXAM" 按键进行预约。

| Membership Status                           | Certifications & CPE<br>Management                                                                                                    | Learning Access                                                                                                    | ISACA CPE Records           | Resources          | Certificates |
|---------------------------------------------|----------------------------------------------------------------------------------------------------|----------------------------------------------------------------------------------------------------|-----------------------------|--------------------|--------------|
| C<br>Each C<br>• Earnin<br>cycle<br>• Payme | Certifications & CP<br>ertification requires an annual renewal<br>Renewal Incl<br>g and reporting a minimum of 20 CPE h<br>g and reporting a minimum of 120 CPE I<br>nt of the annual maintenance fee (US\$4 | Comparing the second second se | nt<br>tanding.<br>ing       |                    |              |
|                                             |                                                                                                    |                                                                                                    |                             |                    |              |
| CIS                                         | EXAM STATUS: Exam<br>EXAM REGISTRATION<br>EXAM EXPIRATION DA<br>EXAM EXPIRATION EX<br>Upon registration, you have                                                                                            | Registrant<br><b>DATE:</b> 13 FEBRUARY 2026<br><b>ATE:</b> 13 FEBRUARY 2026<br><b>(TENSION:</b> 0/2<br><i>ve</i> 12 months (365 days) to                                                                                                    | 025<br>5<br>take your exam. | SCHEDULE YOUR EXAM |              |
| You are not                                 | w registered for the exam. You<br>"Schedule Your                                                                                                    | must schedule your exa<br>Exam" button.                                                                                                    | m by clicking the           |                    | v            |

跳转至 PSI 页面,点击"Schedule" 下拉菜单,然后选择"New Booking" 开始考试预约的流程。

| VIEW AVAILABL  | ETESTS                |          |    |        |
|----------------|-----------------------|----------|----|--------|
| Overview       | Schedule <del>-</del> | Manag    | ge | ? Help |
| Program Info   | New Booking           |          |    |        |
| General Inforn | Reschedule            | h PSI FA | Qs |        |
|                |                       |          |    |        |

If you need assistance canceling a scheduled exam or other scheduling questions, please call PSI at: US: 855-768-1150

China: 400-120-0377

选择考试方式,中国区考试请务必选择"Onsite (Test Center)"(线下考试中心), 然后点击 Continue。

\* 请特别注意:受限于跨境互联网连通性问题,目前 ISACA 提供的远程考试的用户体验不理想。我们强烈建议考生采用去线下考点考试的方式。如果考生坚持采取远程考试的方式,也请务必提前按要求下载浏览器插件,并测试系统环境。考生须对在线考试中可能出现的网络连通性问题及其影响,和最终可能导致考试成绩不理想的后果做好充分的物理和心理准备。

✓ You're eligible to take the following tests:

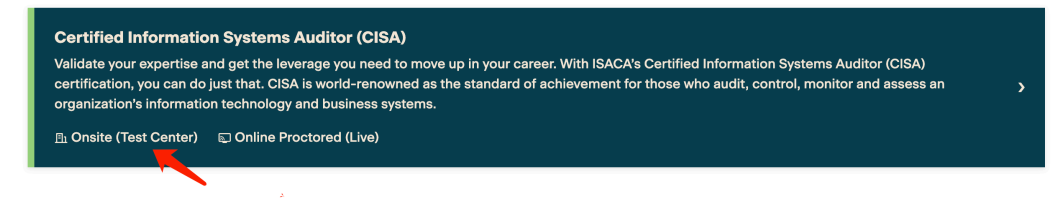

点击"Onsite (Test Center)"之后开始进入考试信息确认界面,请务必在下图上方 红色边框内确认自己的约考截止日期(自成功兑换考试资格之日起1年之内完成约 考),然后点击"CONTINUE BOOKING"。

| VIEW AVAILABLE TESTS                                                                                                    |                                                                                                    |
|----------------------------------------------------------------------------------------------------|----------------------------------------------------------------------------------------------------|
| Overview Schedule ▼ Manage                                                                                                    | 🗐 Contact Us 🛛   Help                                                                                     |
| Program Info Available Tests                                                                                                    |                                                                                                    |
| General Information Testing with PSI FAQs                                                                                                    |                                                                                                    |
| You're Pre-Approved! You are eligible to take this exam until 2026/2/13. Certified Information Systems Auditor (CISA) Validate your expertise and get the leverage you need to move up in your career. With ISACA's Certified Inform do just that. CISA is world-renowned as the standard of achievement for those who audit, control, monitor and and business systems. | nation Systems Auditor (CISA) certification, you can<br>d assess an organization's information technology |
| FAQs Test Instructions<br>FAQs can be reviewed at <u>https://isaca.force.com/support/s/#fag-categories</u><br>PSI Exam Center Regulations - Live Proctored                                                                                                    |                                                                                                    |

下拉选择您倾向的考试语言之后,请务必再次确认选择并且点击"Onsite (Test Center)",然后点击 "CONTINUE BOOKING"。

| Booking: Certified Informatio | n Systems Auditor (CISA)      |  |   |
|-------------------------------|-------------------------------|--|---|
| Language                      |                               |  |   |
| Select Test Language*         |                               |  |   |
| Chinese Mandarin Simplifie    | ed 🚤                          |  | ~ |
|                               |                               |  |   |
| Test Format                   |                               |  |   |
| Test Format                   | cored (Live) (j               |  |   |
| Test Format                   | cored (Live) ()<br>Center) () |  |   |
| Test Format                   | cored (Live) ()<br>Center) () |  |   |

请正确填写您的手机号码(中国大陆地区考生请在手机号前填写"+86")以便您可以 及时收到关于考场的资讯。如果您不希望接收电话或短信息,可以在页面右下方点击 "SKIP VERIFICATION",跳过此步骤。

| Test Options                                                 | 2<br>Candidate Details                                                            | 3<br>Schedule                 | 4<br>Payment Details                 | 5<br>Review & Pay       |
|--------------------------------------------------------------|-----------------------------------------------------------------------------------|-------------------------------|--------------------------------------|-------------------------|
| Booking: Certified Information                               | on Systems Auditor (CISA) - Onsite (Tes                                           | t Center)                     |                                      |                         |
| Get SMS Updates 8                                            | & Alerts                                                                          |                               |                                      |                         |
| Please enter your mobile nur                                 | nber to get a code for verification                                               |                               |                                      |                         |
| Mobile Number                                                |                                                                                   |                               |                                      |                         |
| By providing a mobile numbe<br>instructions and scheduling r | er, you authorize us to call or text you, in<br>updates relating to your account. | cluding autodialed and prerec | orded messages. We will only use you | r phone number for test |
|                                                              |                                                                                   |                               | SEND                                 | CODE SKIP VERIFICATION  |

选择国家,并填写城市的拼音,例如"Beijing",选择范围半径,例如"100 Miles",然后 点 击 "FIND",就可以看到该城市所有开放的考场列表。

| Find Your Nearest Test Center |                                                                                                  |                                                                   |                                            |                                       |                      |                |             |  |  |
|-------------------------------|--------------------------------------------------------------------------------------------------|-------------------------------------------------------------------|--------------------------------------------|---------------------------------------|----------------------|----------------|-------------|--|--|
| hav                           | e a test center code                                                                             |                                                                   |                                            |                                       |                      |                |             |  |  |
| Cour                          | ntry*                                                                                            | City, province, or postal code*                                   |                                            | Radius                                |                      |                |             |  |  |
| Ch                            | ina v                                                                                            | Beijing, China                                                    | ×                                          | 100                                   | ✓ Miles              | ~              | Q FIND      |  |  |
| D                             | Beijing - EastHome Consu                                                                         | Iting and Service Co (Haidiar                                     | n) (6.84 MI)                               |                                       |                      |                |             |  |  |
| •                             | 12 / F, Block B, Zhongguancun H                                                                  | ulianwang, Jiaoyuchuangxin Cente                                  | er,18 Zhongguancun S                       | treet, Haidian D                      | istrict, Beijing, CN |                |             |  |  |
|                               | View available time slots<br>First date in February: Mond                                        | lay February 17                                                   |                                            |                                       |                      |                |             |  |  |
| 2                             | Beijing - Beijing University                                                                     | of Technology School of Co                                        | ntinuing Educatio                          | n (7.13 MI)                           |                      |                |             |  |  |
|                               | <ul> <li>View available time slots</li> <li>First date in February: Sunda</li> </ul>             | ay February 16                                                    |                                            |                                       |                      |                |             |  |  |
| 3                             | Beijing - Beijing Gangshen<br>Room102, Unit 2, Building 1, AVIG<br>Development Area, Beijing, CN | g Technology Co., Ltd GS Ex<br>C Industrial Science and Technolog | amination Center<br>gy Business, Park, No. | • <b>(9.41 MI)</b><br>29 Jinghai Seco | nd Road Beijing Ec   | onomic, and Te | chnological |  |  |
|                               | View available time slots<br>First date in February: Mond                                        | lay February 24                                                   |                                            |                                       |                      |                |             |  |  |

# 确认个人信息,然后点击"CONTINUE BOOKING"。

| Test Options                   | Candidate Details                       | schedule     | rayment | REVIEW |
|--------------------------------|-----------------------------------------|--------------|---------|--------|
| Booking: Certified Informatior | n Systems Auditor (CISA) - Onsite (Test | t Center)    |         |        |
| Candidate Details              |                                         |              |         |        |
| First Name:                    | Last Name:                              |              |         |        |
| 10.00                          |                                         |              |         |        |
| Email Address*                 |                                         |              |         |        |
|                                |                                         |              |         |        |
| Test Accommodations            |                                         |              |         |        |
| Do you need any special accord | nmodations for the exam? Request A      | ccommodation |         |        |

选择您倾向的考点,点击之后就可以看到该考点近期可预约的考试时间。

| <u>nave a test center code</u> |           |                                 |          |                 |            |          |   |        |
|--------------------------------|-----------|---------------------------------|----------|-----------------|------------|----------|---|--------|
| ountry*                        |           | City, province, or postal code* |          | Radius          |            |          |   |        |
| China                          |           | Beijing, China                  | ×        | 100             | ~          | Miles    | ~ | Q FIND |
|                                |           |                                 |          |                 |            |          |   |        |
| Beijing - EastHome             | e Consult | ing and Service Co (Haidian) (  | 6.84 MI) | troot Haidian D | istrict Ba | iiing CN |   |        |

选择好您倾向的日期和考试时间后,点击"BOOK THIS TIME SLOT",会弹出您预约的考试信息窗口。

| Hie Eirs | ew avai<br>st date | lable t<br>in Feb | ime slo<br>oruary: | ots<br>Monda | ay Feb | ruary 17 |                                                |
|----------|--------------------|-------------------|--------------------|--------------|--------|----------|------------------------------------------------|
| "        | ¢                  | 2                 | 025年2              | !月           | ,      | **       | Time slots available for: Thursday February 20 |
| 周日       | 周一                 | 周二                | 周三                 | 周四           | 周五     | 周六       | 12-HOUR FORMAT 24-HOUR FORMAT                  |
| 26日      | 27日                | 28日               | 29日                | 30日          | 31日    | 1日       |                                                |
| 2日       | 3⊟                 | 4日                | 5日                 | 6日           | 7日     | 8日       | 13:00                                          |
| 9日       | 10日                | 11日               | 12日                | 13日          | 14日    | 15日      |                                                |
| 16日      | 17日                | 18日               | 19日                | 20日          | 21日    | 22日      | BOOK THIS TIME S                               |
| 23⊟      | 24日                | 25日               | 26日                | 27日          | 28日    | 18       |                                                |

检查您的预约的考试信息,如果没有问题,点击 "CONFIRM BOOKING",然后会进入考试预约成功的界面。

| Review Booking     |                                                                                                    |   |  |  |  |  |  |
|--------------------|----------------------------------------------------------------------------------------------------|---|--|--|--|--|--|
| Candidate Details  |                                                                                                    | C |  |  |  |  |  |
| First Name:        | Last Name:                                                                                                    |   |  |  |  |  |  |
| Booking Informatic | on                                                                                                    | ľ |  |  |  |  |  |
| Get Directions     | Certified Information Systems Auditor (CISA)                                                                                                    |   |  |  |  |  |  |
|                    | <ul> <li>Onsite (Test Center)<br/>Beijing - EastHome Consulting and Service Co (Haidian)</li> <li>12 / F, Block B, Zhongguancun Hulianwang, Jiaoyuchuangxin Center,18</li> <li>Zhongguancun Street, Haidian District, Beijing, CN</li> </ul> |   |  |  |  |  |  |

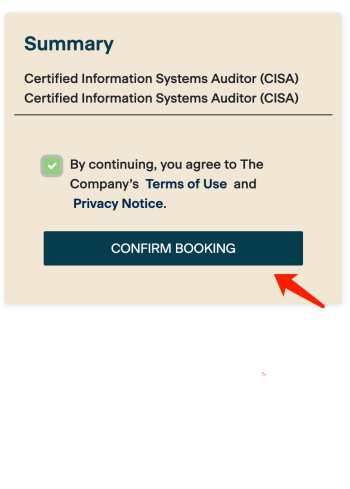

在此界面,您可以预览您的考试预约信息,并且可以点击"PRINT CONFIRMATION"打 印考试确认函或者点击"DONE"完成预约并返回约考首页(\*请特别注意:如果需要重 新预约和取消预约必须在距离考试时间 48 小时 之前进行操作,考试开始前 48 小时内 无法重新预约或取消),线下考试时必须携带身份证件以免因证件原因耽误您的考试。

| 0                         |                   |               |                 | <b>C</b>     |
|---------------------------|-------------------|---------------|-----------------|--------------|
| Test Options              | Candidate Details | Schedule      | Payment Details | Review & Pay |
| Booking Confirmation      |                   |               | DONE            |              |
| Candidate Billing Details |                   |               |                 |              |
| Test Taker ID:            |                   | Test Taker Na | me:             |              |
| Client Name: ISACA        |                   | Email Addres  | 5:              |              |
| Street Address 1:         |                   | Street Addres | s 2:            |              |
| City:                     |                   | State:        |                 |              |
| Postal Code:              |                   | Country:      |                 |              |
|                           |                   |               |                 |              |

考试预约完成之后,您将收到来自 PSI 的邮件确认以及考试须知。

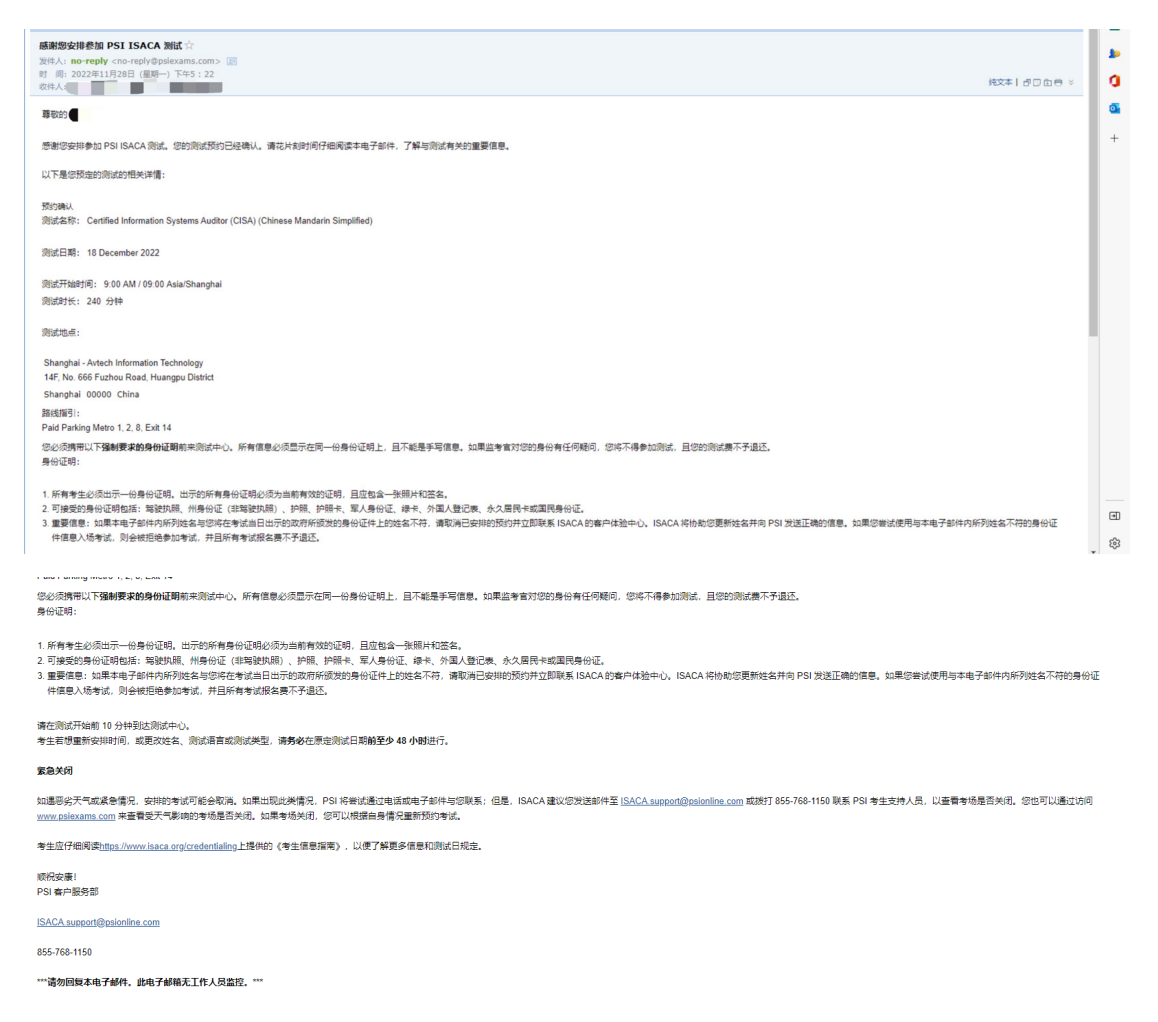

### 重新预约

\*请特别注意:重新预约考试和取消已预约考试必须在距离考试时间 48 小时之前进行 操作,考试开始前 48 小时内无法重新预约或取消。此后,考生必须按计划参加考试 或报名参加。

若您需要更改预约时间,您可以登录您的 ISACA 个人页面 <u>www.isaca.org/MyISACA</u> 然后点击" Certifications & CPE Management",找到并点击"Take, RE-SCHEDULE OR CANCEL EXAM" 按键进行重新预约或者取消考试预约的操作,点击之后将为您跳 转至 PSI 页面。

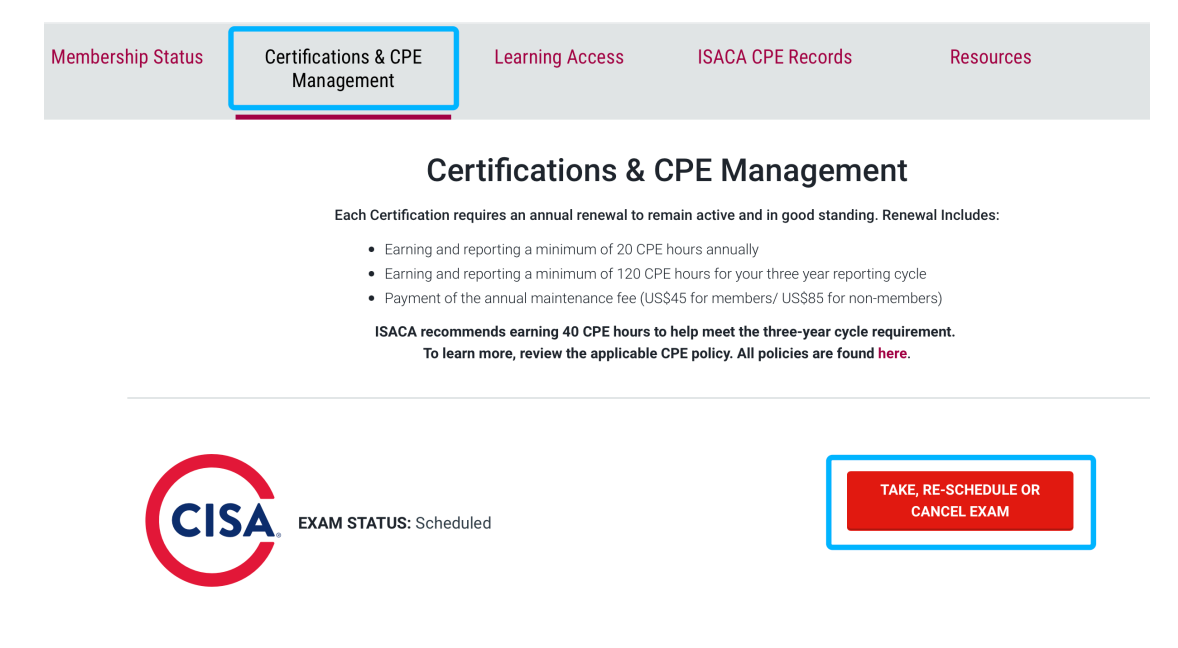

#### 点击"MANAGE", 然后点击右下角 "RE-BOOK", 开始重新预约考试。

| Overview Schedu       | ile <del>▼</del> Manage                   |                                          | Ē Conta        | ct Us   |
|-----------------------|-------------------------------------------|------------------------------------------|----------------|---------|
| My Tests              |                                           | K                                        |                |         |
| Bookings: @           |                                           |                                          |                |         |
| Certified Information | on Systems Auditor (Cl                    | SA)                                      |                |         |
| Get Directions        | Certified Inform<br>10 Days 0 Hours 43 Mi | ation Systems Auditor (CISA)             |                |         |
|                       | 台 2025年2月27日星期                            | Add to Calendar 🝷                        |                |         |
|                       | ③ 1:00 PM China Stand                     | ard Time                                 |                |         |
|                       | 240 Minutes                               |                                          |                |         |
|                       | <ul> <li>Onsite (Test Center)</li> </ul>  |                                          |                |         |
|                       | 📋 Confirmation Numb                       | er:                                      |                |         |
|                       | 🖶 View/Print Confirma                     | tion 🖹 Test Instructions 🗸 More Informat | ion            |         |
|                       |                                           |                                          | CANCEL BOOKING | RE-BOOK |

在弹出的提示窗口右下方,点击 "**RE-BOOK**",并参照上方的考试预约流程完成您的重 新预约。

\*请注意:在您选择并确认好新的考试日期之前,您当前的考试预约不会被取消。

| Bookings: <sup>®</sup> |                                                                                                    |                 |
|------------------------|----------------------------------------------------------------------------------------------------|-----------------|
| Ū                      | Ready to Re-book Your Exam? $\qquad \qquad \times$                                                                                                    |                 |
| Certified Information  | You are about to release the following exam reservation in order to re-book a new date and time.                                                                                                    |                 |
| Get Directions         | Click <b>RE-BOOK</b> to proceed to selecting a new date and time for your test. To keep the exam reservation shown below, click <b>Keep this reservation</b> or close this window to return to the previous screen. |                 |
|                        | Certified Information Systems Auditor (CISA)                                                                                                    |                 |
|                        | 台 2025年2月27日星期四                                                                                                    |                 |
|                        | () 1:00 PM China Standard Time                                                                                                    |                 |
|                        | Onsite (Test Center)                                                                                                    |                 |
|                        | Keep this reservation RE-BOOK                                                                                                    |                 |
|                        | CANCEL                                                                                                    | BOOKING RE-BOOK |

# 取消预约

\*请注意:如果需要重新预约和取消预约必须在距离考试时间 48 小时 之前进行操作, 考试开始前 48 小时内无法重新预约或取消。此后,考生必须按计划参加考试或报名 参加,否则视为放弃。

若您需要取消之前的考试预约,您可以登录您的 ISACA 个人页面 www.isaca.org/MyISACA 然后点击"Certifications & CPE Management",点击"Take, RE-SCHEDULE OR CANCEL EXAM" 按键进行取消考试预约或者重新预约的操作, 点击之后将为您跳转至 PSI 页面。

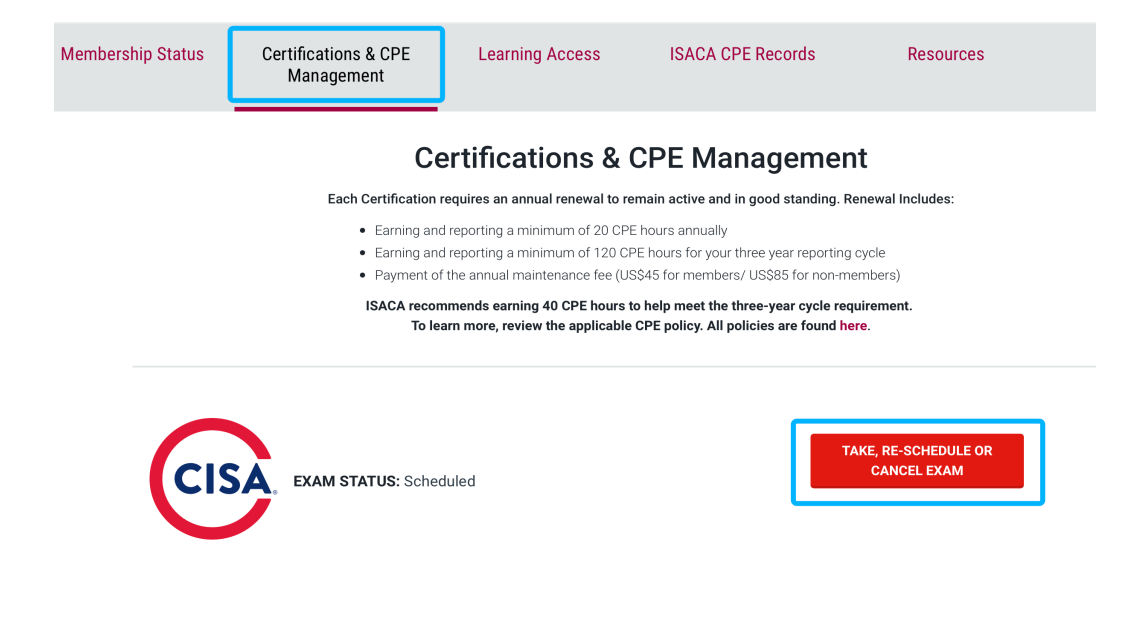

#### 点击"MANAGE",选择 "CANCEL BOOKING" 取消预约。

| Overview  | Schedule <del>-</del> | Manage                                                                           | 른 Contact Us                                            | ? Help |
|-----------|-----------------------|----------------------------------------------------------------------------------|---------------------------------------------------------|--------|
| My Tests  | ,                     |                                                                                  |                                                         |        |
| Booking   | s: ⑦                  |                                                                                  |                                                         |        |
| Certified | Information Sy        | stems Auditor (Cl                                                                | SA)                                                     |        |
| Get Dire  | ctions C              | Certified Inform<br>0 days 0 hours 36 m                                          | nation Systems Auditor (CISA)                           |        |
|           | e<br>C<br>Z<br>S      | 9 2025年2月27日星期<br>) 1:00 PM China Stan<br>〈 240 Minutes<br>) Onsite (Test Center | 四 Add to Calendar ▼<br>dard Time<br>)                   |        |
|           | Ē                     | ) Confirmation Num                                                               | ber: C 💼 🚥 ation 🖹 Test Instructions 🗸 More Information |        |
|           |                       |                                                                                  |                                                         | воок   |

点击 "CONFIRM CANCELLATION" 确认 取消预约。

| My Tests                                                                                                    |                       |                      |  |  |
|----------------------------------------------------------------------------------------------------|-----------------------|----------------------|--|--|
|                                                                                                    |                       |                      |  |  |
| Cancel Booking                                                                                                    |                       |                      |  |  |
| You are about to cancel your current reservation for the following exam. Before continuing your cancellation, please ensure you know your sponsor's rules and policies regarding cancellations. |                       |                      |  |  |
| Certified Information Systems Auditor (CISA)                                                                                                    |                       |                      |  |  |
| <b>台 2025</b> 年2月27日星期四                                                                                                    |                       |                      |  |  |
| ( 1:00 PM China Standard Time                                                                                                    |                       |                      |  |  |
| ⊘ Onsite (Test Center)                                                                                                    |                       |                      |  |  |
| Summary                                                                                                    |                       |                      |  |  |
| Certified Information Systems Auditor (CISA)                                                                                                    | <b>&gt;</b>           |                      |  |  |
|                                                                                                    | Keep this reservation | CONFIRM CANCELLATION |  |  |
|                                                                                                    |                       |                      |  |  |
|                                                                                                    |                       |                      |  |  |

确认取消您的考试预约后,会出现下方图片的提示,点击"DONE",完成操作。

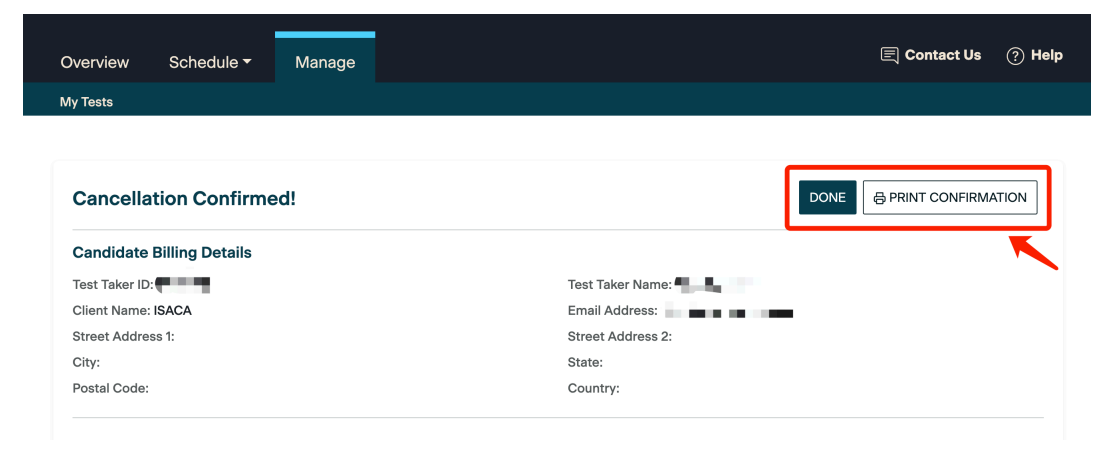

取消预约之后,如果您需要再次预约您的考试,您可以点击"Schedule Exam",然后参照上方的考试预约流程进行考试预约。

| Membership Status | Certifications & CPE<br>Management                                        | Learning Access                                                                                                    | ISACA CPE Records                                                                                                    | Resources                          | Certificates          |
|-------------------|---------------------------------------------------------------------------|----------------------------------------------------------------------------------------------------|----------------------------------------------------------------------------------------------------|------------------------------------|-----------------------|
|                   | Cei                                                                       | rtifications & (                                                                                                    | CPE Managemen                                                                                                    | t                                  |                       |
|                   | Each Certification red<br>Earning and r<br>Earning and r<br>Payment of ti | quires an annual renewal to re<br>eporting a minimum of 20 CPf<br>eporting a minimum of 120 CF<br>ne annual maintenance fee (US | main active and in good standing. Re<br>E hours annually<br>PE hours for your three year reporting c<br>\$\$45 for members/ US\$85 for non-me | newal Includes:<br>rycle<br>mbers) |                       |
|                   | ISACA recomm<br>To lear                                                   | nends earning 40 CPE hours t<br>n more, review the applicable                                                                   | o help meet the three-year cycle requ<br>CPE policy. All policies are found her                                                               | irement.<br>e. 点击" Schedule Your   | Exam button."<br>进行预约 |
| CI                | SA, EXAM STATUS: Exam R                                                   | egistrant                                                                                                    | sc                                                                                                    | HEDULE YOUR EXAM                   |                       |
| You are           | e now registered for the exam. You<br>"Schedule You                       | must schedule your exam<br>r Exam" button.                                                                                      | by clicking the                                                                                                    |                                    |                       |

## 打印/预览考试确认函

若您需要打印/预览考试确认函,您可以登录您的 ISACA 个人页面 www.isaca.org/MyISACA 然后点击"Certifications & CPE Management",点击"Take, RE-SCHEDULE OR CANCEL EXAM"按键进行考试、重新预约或者取消考试的操作, 点击之后将为您跳转至 PSI 页面。点击"MANAGE",点击下方"Print Confirmation"下 载或打印考试确认函。

| Overview S     | schedule - Manage                            | E Contact Us           |
|----------------|----------------------------------------------|------------------------|
| My Tests       |                                              |                        |
|                | •                                            |                        |
| Bookings: @    |                                              |                        |
| Certified Info | ormation Systems Auditor (CISA)              |                        |
|                |                                              |                        |
| Get Direction  | Sertified Information Systems Auditor (CISA) |                        |
|                | 10 days 0 hours 24 minutes                   |                        |
|                | 台 2025年2月27日星期四 Add to Calendar ▼            |                        |
|                | © 1:00 PM China Standard Time                |                        |
|                | ∑ 240 Minutes                                |                        |
|                | <ul> <li>Onsite (Test Center)</li> </ul>     |                        |
|                | Confirmation Number:                         |                        |
|                | Hore Information                             |                        |
|                |                                              | CANCEL BOOKING RE-BOOK |
|                |                                              |                        |

## 支持与帮助

如果您在约考或考试过程中遇到任何问题,请联系考试运营机构 PSI,联系方式如下: PSI在线客服(推荐使用):点击约考主页面右下角对话框进在线客服沟通;

PSI 中文热线: 400 - 120 - 0377;

PSI 客服邮件工单入口:约考页面右上角点击"Contact Us"进入邮件工单填写;

| VIEW AVAILABLE TESTS                                                                                                    |                             |  |  |  |
|----------------------------------------------------------------------------------------------------|-----------------------------|--|--|--|
| Overview Schedule - Manage                                                                                                    | E Contact Us 🧷 Help         |  |  |  |
| Program Info Available Tests                                                                                                    | 7                           |  |  |  |
| General Information Testing with PSI FAQs                                                                                                    | 邮件联络                        |  |  |  |
| If you need assistance canceling a scheduled exam or other scheduling questions, please call PSI at:<br>US: 855-768-1150<br>China: 400-120-0377 |                             |  |  |  |
| Powered by <b>*psi</b>   An ETS                                                                                                    | PSI在线客服 (推荐使用)<br>S Company |  |  |  |
| Privacy Policy   Cookies Policy   Legal   Accessibility Statement                                                                               |                             |  |  |  |

如需其他支持也可以登录 support.isaca.org 界面在右下角对话框处点击在线坐席客户 开始线上对话(推荐使用,工作日晚上 9 点之后在线)或者在提交申请处描述并提交 您的问题或者需求(注意:最好使用英文)。